Jednostka organizacyjna: PRN/DZI/ZCP

"Instalacja i konfiguracja oprogramowania do obsługi certyfikatów kwalifikowanych ."

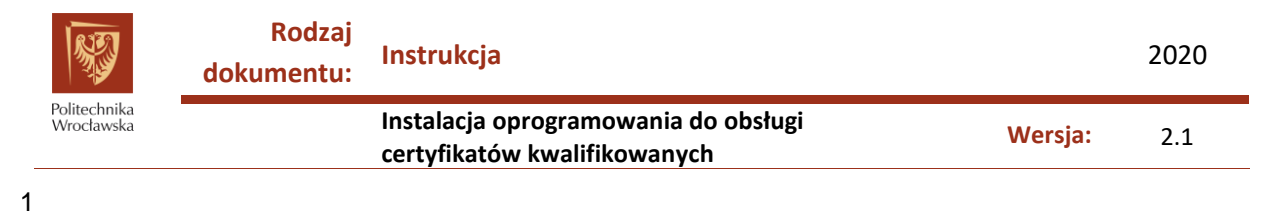

#### Spis treści:

| 1 | Pobieranie oprogramowania.                                               | . 3 |
|---|--------------------------------------------------------------------------|-----|
| 2 | Instalacja sterowników do czytnika kart Gemalto PC USB-TR                | .4  |
| 3 | Instalacja programu IDProtect Client (wersja 7.19.04) dla kart DARK      | .4  |
| 4 | Instalacja programu Crypto Card Suite (wersja 2.01.0017) dla kart CARBON | .7  |
| 5 | Instalacja aplikacji Sigillum Sign (wersja 1.4.26).                      | . 8 |

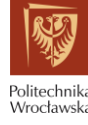

### **1** Pobieranie oprogramowania.

- Sterowniki do czytnika kart Gemalto PC USB-TR (standardowy na Politechnice) można pobrać ze strony <u>http://www.cryptotech.com.pl/Pomoc\_techniczna/IDBridge\_sterowniki,content.html</u>. Dla systemów 64-bitowych należy wybrać plik GemPcCCID\_en-us\_64.msi. Dla systemów 32-bitowych należy wybrać plik GemPcCCID\_en-us\_32.msi.
- Oprogramowanie do obsługi kart z certyfikatem kwalifikowanym oraz do podpisywania dokumentów można pobrać ze strony <u>https://sigillum.pl/Pliki</u>, w sekcji "Aplikacja do podpisywania i weryfikacji Sigillum Sign + oprogramowanie do karty".
  - a. Do podpisywania dokumentów należy pobrać program "Sigillum Sign 1.4.26" w wersji odpowiedniej dla systemów 32-(1) lub 64-bitowych(2).
  - b. Dla kart DARK(3) należy pobrać program "ID Protect Client dla kart DARK"
  - c. Dla kart CARBON(4) należy pobrać program "Crypto Card Suite dla kart Carbon"

Na stronie pobierania są umieszczone obrazki z wyglądem poszczególnych rodzajów kart dla ułatwienia identyfikacji posiadanej przez użytkownika karty. (Rys.1.)

| Sigillum Sign 1.4.28_64 - zalecamy wybór pełnej instalacji<br>Wersja dla systemów 64-bitowych<br>Tome Tome Tome Tome Tome Tome Tome Tome | Pobierz |
|----------------------------------------------------------------------------------------------------|---------|
| Sigillum Sign 1.4.26_32 - zalecamy wybór pełnej instalacji         Wersja dla systemów 32-bitowych                                       | Pobierz |
| Podręcznik użytkownika aplikacji <mark>Sigillum Sign</mark>                                                                              | Pobierz |
| ID Protect Client dia kart "DARK"                                                                                                    | Pobierz |
| Instrukcja instalacji i obsługi karty "DARK" Sigillum                                                                                    | Pobierz |
| Biblioteki Karty "DARK" Sigillum (dla Administratorów)                                                                                   | Pobierz |
| Crypto Card Suite dla kart "Carbon"                                                                                                    | Pobierz |

Rys.1. Strona do pobrania oprogramowania.

2020

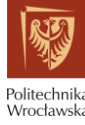

2020

#### 2 Instalacja sterowników do czytnika kart Gemalto PC USB-TR.

- 1. UWAGA: Aby zainstalować sterowniki użytkownik komputera musi mieć uprawnienia administratora systemu!
- 2. Aby rozpocząć instalację należy uruchomić pobrany plik sterownika GemPcCCID\_en-us64.msi (lub GemPcCCID\_en-us32.msi dla systemów 32-bitowych). Pojawi się okno powitalne, należy wcisnąć przycisk "Next". W następnym oknie należy zaznaczyć "I accept the terms in the License Agreement" i potwierdzić przyciskiem "Next". W kolejnym oknie należy wcisnąć przycisk "Install". Uruchomi to proces instalacji. Instalację należy zakończyć przyciskiem "Finish".

### 3 Instalacja programu IDProtect Client (wersja 7.19.04) dla kart DARK

- 1. UWAGA: Aby zainstalować program użytkownik komputera musi mieć uprawnienia administratora systemu!
- 2. UWAGA: Użytkownicy posiadający karty CARBON nie powinni instalować tego programu!
- 3. Pobrany plik jest spakowany w formacie "zip". Należy wypakować zawarty w pliku katalog i tej samej nazwie. Po wypakowaniu należy wejść do katalogu "IDProtect\_7.19.04"(1) i uruchomić plik "IDProtectClientx64.msi"(2) (lub "IDProtectClient.msi" dla systemów 32-bitowych). Pojawi się okno instalacji programu, należy wcisnąć przycisk "Next". W następnym oknie należy zaznaczyć "I accept the terms in the License Agreement" i potwierdzić przyciskiem "Next". Następnie trzeba wybrać opcję instalacji "Custom" i potwierdzić przyciskiem "Next". (Rys.1.)

| Nazwa                    | Data modyfikacji                     | Тур                             | Rozmiar              |  |
|--------------------------|--------------------------------------|---------------------------------|----------------------|--|
| Ccsuiteuni_pl_2.01.00170 | 04.12.2019 08:15                     | Folder skompreso                | 13 097 KB            |  |
| 🕼 GemPcCCID_en-us_64     | 04.12.2019 08:06                     | Pakiet Instalatora              | 1 575 KB             |  |
| Idprotect_7.19.04        | 04.12.2019 08:15                     | Folder skompreso                | 88 789 KB            |  |
| 🕼 Sigillum_sign_1.4.8    | 04.12.2019 08:16                     | Pakiet Instalatora              | 287 448 KB           |  |
| IDProtect_7.19.04 1      | 04.12.2019 08:30                     | 0 Folder plików                 |                      |  |
| 🧧 Data1                  | 04.12.2019 08:30                     | Plik Cabinet                    | 48 963 KE            |  |
| Data1                    | 04.12.2019 08:30                     | Plik Cabinet                    | 48 963 KE            |  |
| Data2                    | 04.12.2019 08:30                     | Plik Cabinet                    | 28 052 KE            |  |
| 1 IDProtectClient        | 04.12.2019 08:30                     | Pakiet Instalatora              | 7 829 KE             |  |
|                          |                                      |                                 |                      |  |
| 1 IDProtectClien 64      | 04.12.2019 08:30                     | Pakiet Instalatora              | 8 362 KE             |  |
| i∰ IDProtectClien⊾64 2   | 04.12.2019 08:30<br>04.12.2019 08:30 | Pakiet Instalatora<br>Aplikacja | 8 362 KE<br>3 517 KE |  |

Rys.1. Rozpoczęcie instalacji programu.

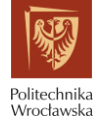

2020

4. W kolejnym oknie należy wybrać komponenty do instalacji, jedyny który ma zostać zainstalowany to "Tools". Aby zainstalować komponent "Tools" należy kliknąć w ikonę obok napisu i wybrać opcję "This feature, and all subfeatures, will be installed on local hard drive"(2). Aby odznaczyć pozostałe komponenty należy kliknąć w ikonę obok napisu i wybrać opcję "This feature will not be available"(3). Instalację potwierdzamy klikając "Next" a następnie "Install", a kończymy przyciskiem "Finish". (Rys.2.)

| Select the program features yo                                                                                                    | ou want installed.                                                                                                    |                                                                                                    |                                                                                      |
|----------------------------------------------------------------------------------------------------|----------------------------------------------------------------------------------------------------|----------------------------------------------------------------------------------------------------|--------------------------------------------------------------------------------------|
| ick on an icon in the list below t                                                                                                    | to change how a feature is                                                                                                    | installed.                                                                                                    |                                                                                      |
| Set NXP as Defau                                                                                                    | <ul> <li>Feature Description</li> <li>Supporting tools for use with</li> <li>IDProtect Client.</li> </ul>                                                                                                    |                                                                                                    |                                                                                      |
| This feature will                                                                                                    | rd drive.                                                                                                    |                                                                                                    |                                                                                      |
| 💷 🖁 This feature, an                                                                                                    | nd all subfeatures, will be                                                                                                    | installed on local ha                                                                                                    | ard drive. 1                                                                         |
| × This feature wil                                                                                                    | ll not be available.                                                                                                    |                                                                                                    |                                                                                      |
|                                                                                                    | -                                                                                                    | subteatures requ                                                                                                    | iire 4937KB on                                                                       |
| C:\Program Files (x86)\WXP S                                                                                                    | Gemiconductors\IDProtect C                                                                                                    | lient\                                                                                                    | Change                                                                               |
| C:\Program Files (x86)\WXP S                                                                                                    | Semiconductors\IDProtect C                                                                                                    | lient\                                                                                                    | Change                                                                               |
|                                                                                                    |                                                                                                    |                                                                                                    |                                                                                      |
| allShield                                                                                                    |                                                                                                    | _                                                                                                    |                                                                                      |
| IDProtect Client 7.19.04 - In                                                                                                    | < Back                                                                                                    | Next >                                                                                                    | Cancel                                                                               |
| allShield<br>Help<br>IDProtect Client 7.19.04 - In<br><b>istom Setup</b><br>Select the program features yi<br>ck on an icon in the list below t                                                                                                    | < Back<br>IstallShield Wizard<br>ou want installed.<br>to change how a feature is                                                                                                    | Next >                                                                                                    | Cancel                                                                               |
| AllShield<br>Help<br>IDProtect Client 7.19.04 - In<br>USTOM Setup<br>Select the program features y<br>ck on an icon in the list below the<br>ck on an icon in the list below the<br>Set NXP as Defa<br>Documentation<br>Tools<br>NXP KSP Support<br>RDP Biometric Set                                                                                                    | < Back<br>IstallShield Wizard<br>ou want installed.<br>to change how a feature is<br>ult Provider<br>t<br>erver Components                                                                                               | installed.<br>Feature Descrip<br>Automatically ins<br>#11 Module in M                                                                                                    | Cancel                                                                               |
| AllShield<br>Help<br>IDProtect Client 7.19.04 - In<br>Instant Setup<br>Select the program features y<br>ck on an icon in the list below the<br>ck on an icon in the list below the<br>Set NXP as Defa<br>Documentation<br>Tools<br>NXP KSP Support<br>RDP Biometric Se<br>Citrix Biometric Content<br>Set NXP as Defa                                                              | < Back<br>IstallShield Wizard<br>ou want installed.<br>to change how a feature is<br>ult Provider<br>t<br>erver Components<br>Client Components<br>Firefox                                                               | Next ><br>installed.<br>Feature Descrip<br>Automatically ins<br>#11 Module in M<br>This feature req<br>your hard drive.                                                                                                    | Cancel<br>tion<br>stall NXP PKCS<br>lozilla Firefox.                                 |
| Help<br>IDProtect Client 7.19.04 - In<br>ustom Setup<br>Select the program features y<br>ick on an icon in the list below f<br>X · Set NXP as Defa<br>Documentation<br>Tools<br>NXP KSP Support<br>RDP Biometric Se<br>Citrix Biometric C<br>Instal in Mozilla I<br>This feature wil<br>B This feature, ar<br>Insta                                                                | < Back<br>IstallShield Wizard<br>ou want installed.<br>to change how a feature is<br>ult Provider<br>t<br>erver Components<br>Client Components<br>Firefox<br>Il be installed on local ha<br>nd all subfeatures, will be | Next > installed. Feature Descrip Automatically ins #11 Module in M This feature req your hard drive. rd drive. installed on local h                                                                                                    | Cancel<br>tion<br>stall NXP PKCS<br>lozilla Firefox.<br>uires 1376KB o<br>ard drive. |
| Help<br>IDProtect Client 7.19.04 - In<br>ustom Setup<br>Select the program features y<br>ick on an icon in the list below the<br>x · Set NXP as Defa<br>Documentation<br>Tools<br>NXP KSP Support<br>RDP Biometric Set<br>X · Clirix Biometric Co<br>Instal in Mozilla<br>This feature will<br>B This feature, ar<br>Insta<br>X This feature will<br>C: VProgram Files (x86) WXP S | Semiconductors\UDProtect C                                                                                                    | Next > Installed. Feature Descrip Automatically ins #11 Module in M This feature req your hard drive. installed on local h Installed on local h Installed on | Cancel<br>tion<br>stall NXP PKCS<br>lozilla Firefox.<br>uires 1376KB o<br>ard drive. |

Rys.2. Wybór komponentów do zainstalowania.

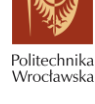

 Po instalacji pojawi się na pasku narzędzi ikona programu(1) lub będzie ona ukryta pod przyciskiem "Pokaż ukryte ikony"(2). Po kliknięciu w ikonę pojawi się lista programów do zarządzania kartą(3). Za ich pomocą można m.in. zmienić pin karty.

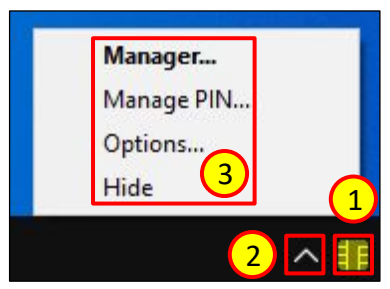

Rys.3. Ikona programu i lista narzędzi do zarządzania kartą

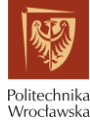

Instalacja oprogramowania do obsługi certyfikatów kwalifikowanych Wersja: 2.1

# 4 Instalacja programu Crypto Card Suite (wersja 2.01.0017) dla kart CARBON

- 1. UWAGA: Aby zainstalować program użytkownik komputera musi mieć uprawnienia administratora systemu!
- 2. UWAGA: Użytkownicy posiadający karty DARK nie powinni instalować tego programu!
- 3. Program jest odpowiedni dla systemów 32- i 64-bitowych.
- 4. Pobrany plik jest spakowany w formacie "zip". Należy wypakować zawarty w nim plik "CCSuiteUni.exe".(1) Po wypakowaniu należy ten plik uruchomić. Pojawi się okno instalacji programu, należy wcisnąć przycisk "Instaluj" a następnie "Dalej". W następnym oknie należy zaznaczyć "Akceptuję warunki licencji" i potwierdzić przyciskiem "Dalej". Następnie trzeba wybrać opcję instalacji "**Pełna**"(2) i potwierdzić przyciskiem "Zainstaluj". Instalację kończymy przyciskiem "Zakończ".(Rys.1.) **UWAGA! Nie wolno odznaczać opcji "Instalacja certyfikatów CA"!**

| Nazwa                                     |                                                                                                    | Data modyfikacji                                                                                                    | Тур                                                                       | Rozmiar                                                                  |
|-------------------------------------------|----------------------------------------------------------------------------------------------------|----------------------------------------------------------------------------------------------------|---------------------------------------------------------------------------|--------------------------------------------------------------------------|
| IDProtect_7.19.04<br>Ccsuiteuni_pl_2.01.0 | Instalator produktu Wybierz typ instala Wybierz typ instala                                                 | i CryptoCard Suite<br><b>alacji</b><br>icji, który najlepiej odpowi                                                                                  | ada Twoim potrz                                                           | ebom 🛛 💦                                                                 |
| r Sigillum_sign_1.4.8<br>r CCSuiteUni 1   | Typowa<br>Instaluje<br>większość<br>Niestandard<br>Umożliwia<br>Zalecana<br>Pełna<br>Zostaną z<br>miejsca n | najczęściej używane funk<br>ci użytkowników.<br>lowa<br>a użytkownikom wybranie<br>w przypadku użytkownikó<br>zainstalowane wszystkie fi<br>a dysku. | cje programu. Za<br>funkcji programu<br>iw zaawansowan<br>unkcje programu | ilecana w przypadku<br>do zainstalowania.<br>iych.<br>. Wymaga najwięcej |
|                                           |                                                                                                    | [                                                                                                    | Wstecz                                                                    | Dalej Anuluj                                                             |

Rys.1. Instalacja programu Crypto Card Suite.

5. Zostaną zainstalowane programy "Menedżer CryptoCard Suite" oraz "Menedżer komponentu technicznego" służące do zarządzania kartą.

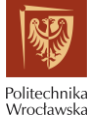

Instalacja oprogramowania do obsługi certyfikatów kwalifikowanych Wersja: 2.1

## 5 Instalacja aplikacji Sigillum Sign (wersja 1.4.26).

- 1. UWAGA: Aby zainstalować program użytkownik komputera musi mieć uprawnienia administratora systemu!
- Aby rozpocząć proces instalacji należy uruchomić plik "Sigillum\_sign\_1.4.26\_x64.msi" (lub "Sigillum\_sign\_1.4.26\_x32.msi" dla systemów 32-bitowych)(1) i wcisnąć przycisk "Dalej"(2). W następnym oknie należy zaznaczyć "Akceptuję warunki Umowy Licencyjnej" i potwierdzić przyciskiem "Dalej". W oknie typu instalacji należy wybrać opcję "Pełna" (3) i zatwierdzić przyciskiem "Zainstaluj". (Rys.1.)

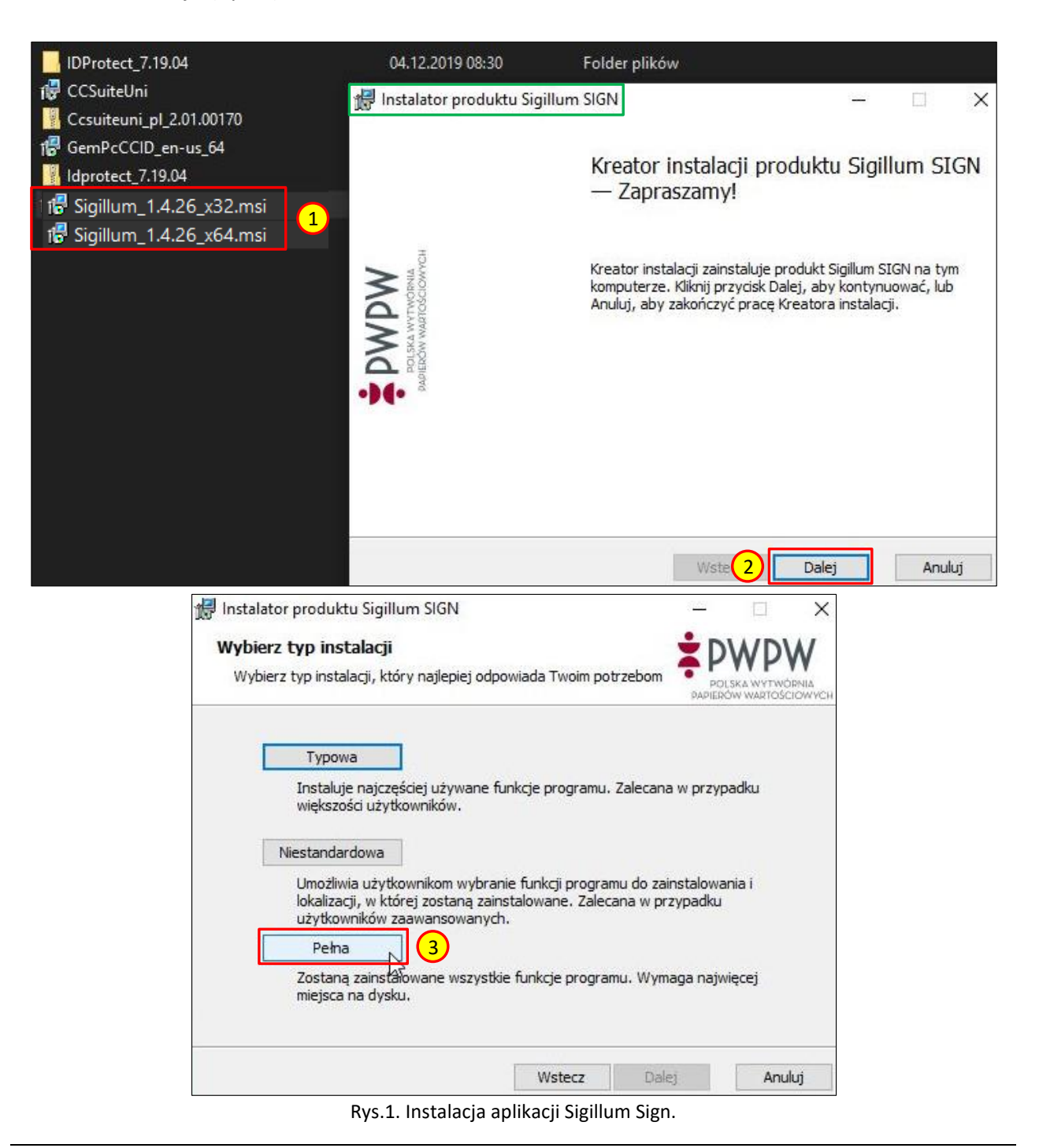